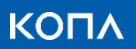

# 가맹점포탈 매뉴얼

경기지역화폐

2022.03.29.

## 목차

| 1. | 개요  |           | 3 |
|----|-----|-----------|---|
| 2. | 로그( | <u>وا</u> | 3 |
| 2  | 2.1 | 접속 경로     | 3 |
| 2  | .2  | 회원가입      | 4 |
| 3. | 가맹  | 정보 연동     | 5 |
| 4. | 메인  |           | 6 |
| 5. | 매장  | 리스트       | 7 |
| 6. | 매장  | 소개 등록     | 8 |
| 7. | 거래  | 내역        | 9 |
| 0  | 티기  | 1         | Λ |

## 1. 개요

경기지역화폐 가맹점 포탈은 경기지역화폐 가맹점주님을 위한 관리자 사이트입니다. 매장에서 경기지역화폐 카드로 결제한 거래 내역/매출 통계를 확인할 수 있으며, 혜택 가맹점인 경우 앱에 전시되는 매장 정보를 직접 업데이트할 수 있습니다.

## 2. 로그인

2.1 접속 경로

| <b>경기지역화폐</b> 가맹점 포탈<br>로그인                           |
|-------------------------------------------------------|
| 아이디를 입력해주세요.                                          |
| 비밀번호를 입력해주세요.                                         |
| ✓ 아이디 저장                                              |
| 로그인                                                   |
| 아이디찾기   비밀번호 찾기   <b>회원가입</b>                         |
| <b>당 경기지역화폐</b><br>문의 1899-7997 © <b>KONA I</b> Corp. |
| 이용약관   <b>개인정보처리방침</b>   개인정보 수집/이용 동의                |

https://gg.merchant-portal.co.kr/

위 경로를 통해 사이트에 접속해 주세요. (PC 로도 이용은 가능하나, 모바일에 최적화되어 있습니다.) [중요!] PC 로 접속하는 경우 크롬 브라우저를 사용해 주세요.

크롬 브라우저 다운로드 : https://www.google.co.kr/intl/ko/chrome/

#### 2.2 회원가입

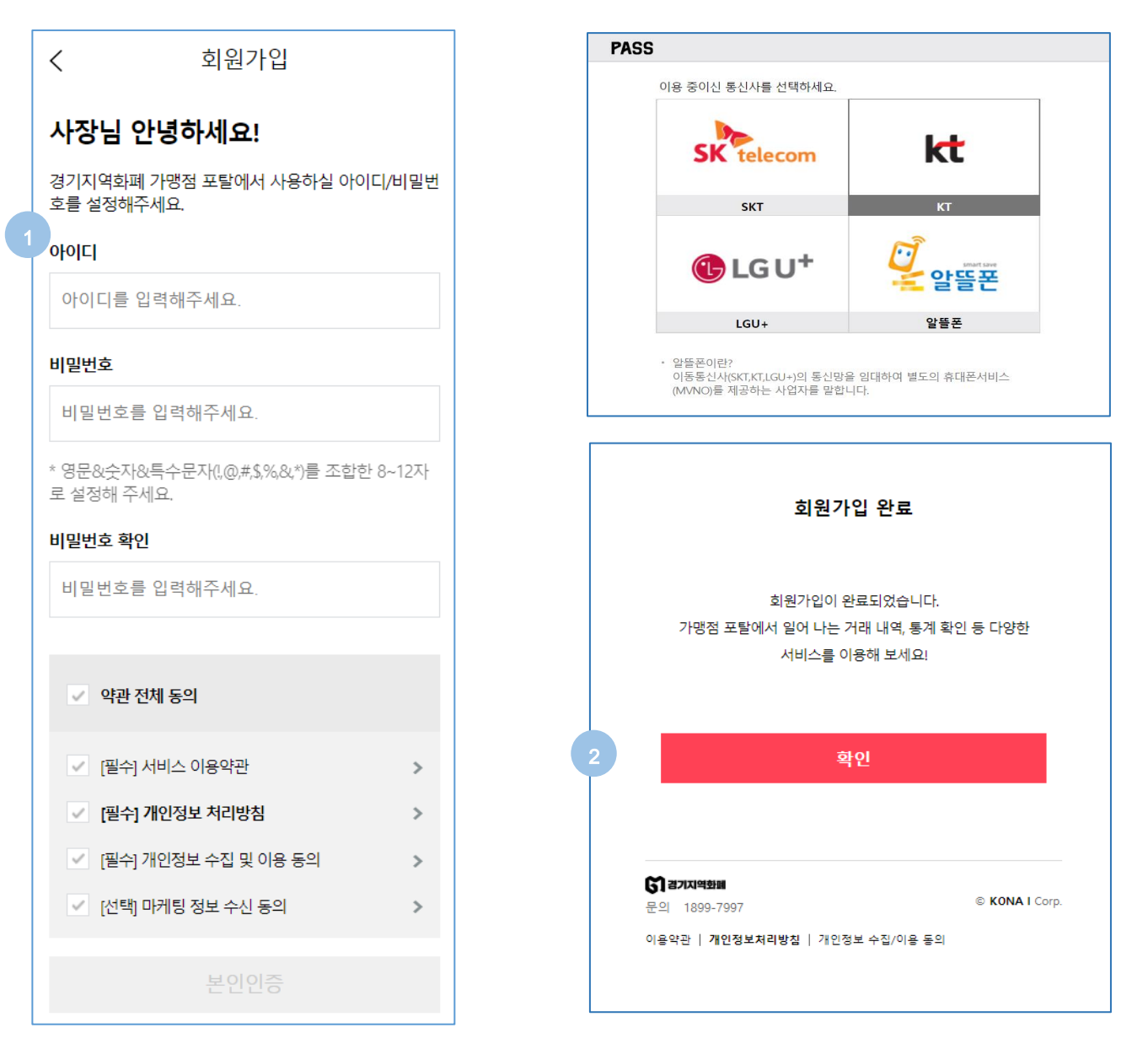

1. 가맹점 포탈에서 사용하실 아이디/비밀번호를 입력하고, 약관에 동의한 뒤 [본인인증]을 진행해 주세요.

◆ 유의사항

향후 가맹 여부 확인을 위해 반드시 사업자등록증에 명시된 대표자 명의로 본인인증을 받아야 합니다. 공동 대표자도 가입-이용 가능하나, 하나의 사업자번호는 한 명의 대표자에게만 연동 가능합니다.

2. 본인인증 성공 시 가입이 완료됩니다.

가맹 여부 확인을 위해 [가맹 정보 연동]을 진행해 주세요.

### 3. 가맹 정보 연동

가맹점 포탈에서 매장을 관리하기 위해 포탈 운영자의 승인을 받는 단계입니다.

사업자 번호 기준으로 전체 매장 정보를 연동할 수 있습니다.

|          | < 가맹 정보 연동                                                            |  |  |  |  |  |
|----------|-----------------------------------------------------------------------|--|--|--|--|--|
| 1        | 사업자 번호                                                                |  |  |  |  |  |
|          | 조회                                                                    |  |  |  |  |  |
| 매장 조회 결과 |                                                                       |  |  |  |  |  |
|          | I234567         정우식당         일반음식점                                    |  |  |  |  |  |
|          | <b>8C가맹</b> 1234567<br>카페르씨엘<br>일반음식점                                 |  |  |  |  |  |
|          | 용         410126865692601           용         보쌈 부대찌개           일반음식점 |  |  |  |  |  |
|          | 한 매장이 중복으로 조회되나요?                                                     |  |  |  |  |  |
|          | <b>사업자 등록증</b><br>*사장님 명의의 사업장이 아닌 경우, 승인이 거절될 수 있습니다.                |  |  |  |  |  |
|          | 2 업로드                                                                 |  |  |  |  |  |
|          | 🎗 <u>공동 대표 사장님이신가요?</u>                                               |  |  |  |  |  |
| 3        | 승인요청                                                                  |  |  |  |  |  |

1. 사업자 번호 입력 후 [조회] 버튼을 눌러 매장 정보를 조회해 주세요.

경기지역화폐 카드 사용 가능한 매장인 경우, 하단에 매장 정보가 나타납니다.

- 2. 조회하신 사업자 번호를 확인할 수 있는 사업자 등록증을 업로드해 주세요.
- [승인 요청] 버튼을 눌러 요청을 완료해 주세요.
   관리자 확인 후 SMS 로 승인 결과를 안내해 드립니다.

## 4. 메인

|   | 경기지역화폐 🗮                                                                                                    |  |  |  |  |  |
|---|----------------------------------------------------------------------------------------------------|--|--|--|--|--|
|   | 안녕하세요!<br>오늘도 함께해 주셔서<br>고맙습니다.                                                                                                    |  |  |  |  |  |
| 1 | []]<br>어제 하루 동안 우리 매장에서는<br><b>총 130,800원</b> 의 매출이 일어났습니다.                                                                                                    |  |  |  |  |  |
| 2 | 2 ┃ 4월 2일 시간대별 매출                                                                                                    |  |  |  |  |  |
|   | 시간대별 매출<br>16000<br>12000<br>10000<br>4000<br>2000<br>4000<br>2000<br>4000<br>4000<br>2000<br>4000<br>4000<br>4000<br>2000<br>4000<br>400 |  |  |  |  |  |
| 3 | <b>┃ 4월 누적 합계</b><br>총 매출 18000원                                                                                                    |  |  |  |  |  |
| 4 | 통계 더 보기                                                                                                    |  |  |  |  |  |

- 1. 메인에서는 매일 어제자 매출 통계를 확인할 수 있습니다.
- 2. 시간대별 매출입니다. 1 시간 단위의 세부 통계는 '통계' 메뉴에서 확인 가능합니다.
- 3. 이번 달 누적 매출 합계입니다.(1일~어제)
- 4. 통계 메뉴로 이동해 일별/주별/월별/연도별 다양한 매출 통계를 확인해 보세요.

| < 📢 경기지역화폐 📃                    |                                                |                                  |                |  |
|---------------------------------|------------------------------------------------|----------------------------------|----------------|--|
| 매장 리스트                          |                                                |                                  |                |  |
| 전체 2                            |                                                | 3                                | 가맹 정보 연동       |  |
| 1 거래                            | 중                                              | 승인 미                             | 대기 / 반려        |  |
| 사업자 번호 119-67-67890             |                                                |                                  |                |  |
| <u>ਫ</u> ਿ<br>BC7ਾਲ<br>2        | 의도점의 아주                                        |                                  |                |  |
| 직가맹                             | 4101268656<br><b>놀부 보쌈부대</b><br>일반음식점<br>매장 소: | 92601<br><b>내찌개 서여</b> 9<br>개 등록 | 의도점            |  |
| <b>당 겸기지역화폐</b><br>문의 1899-7997 |                                                |                                  | © KONA I Corp. |  |
| 이용약관   개인정보처리방침   개인정보 수집/이용 동의 |                                                |                                  |                |  |

### 5. 매장 리스트

거래 중인 매장을 조회하고, 가맹 정보 연동 요청한 매장의 승인 상태를 확인하는 메뉴입니다.

- 1. 거래 중인 매장 정보, 승인 대기/반려된 매장 정보를 확인할 수 있습니다.
- 2. 혜택 가맹점에 한해 이용할 수 있는 기능입니다.

[매장 소개 등록] 메뉴를 통해 앱에 전시되는 매장 정보를 직접 업데이트할 수 있습니다.

버튼이 비활성화되어 있는 경우 거래 상태가 정상이 아니거나 관리자가 최초 정보를 미등록한 경우입니 다.

 사업자 번호가 여러 개인 경우 [3. 가맹 정보 연동]에서 했던 것과 같이 사업자 번호 조회-사업자 등록증 업로드를 통하여 가맹 정보 연동을 추가 진행해 주세요.

## 6. 매장 소개 등록

혜택 가맹점에 한해 경기지역화폐 카드 앱에 나오는 매장 상세 화면을 직접 업데이트할 수 있습니다.

| < 매장 소개 등록                                 | ≡      | 5 소개 *                                                 |
|--------------------------------------------|--------|--------------------------------------------------------|
| 경기지역화폐 앱에 소개된 매장 정보를 업데이트해<br>매장을 홍보해 보세요. |        | 제목을 입력해 주세요 (최대 15자)                                   |
| 혜택 가맹점만 이용 가능한 서비스입니다.                     |        | 장제 실명을 입덕해 주제요. (최대 1000자)                             |
| 앱 화면 예시                                    |        |                                                        |
| 1 매장 *                                     |        |                                                        |
| 선택해 주세요.                                   | $\sim$ | 소개 극 추가                                                |
| 2 카테고리 *                                   |        |                                                        |
| 선택해 주세요.                                   | $\sim$ | 6 태그<br>* 띄어 쓰기로 구분하여 태그를 입력해 주세요.                     |
| 3 전화번호 *                                   |        | #스터디카페 #더치커피 #수제청                                      |
|                                            |        |                                                        |
| 4 사진                                       |        |                                                        |
|                                            |        |                                                        |
|                                            |        | 7 등록                                                   |
|                                            |        | <b>() 경기지역화배</b><br>문의 1899-7997 © <b>KONA I</b> Corp. |
|                                            |        | 이용약관   개인정보처리방침   개인정보 수집/이용 동의<br>이용 (                |

1. 가맹점 포탈에서 관리 중인 매장이 2개 이상인 경우, 업데이트할 매장을 지정해 주세요.

2. 매장을 대표하는 카테고리를 등록해 주세요.

구분 : 카페/디저트, 외식/레스토랑, 패스트푸드/배달음식, 패션, 뷰티, 문화, 취미/도서, 기타 등

- 3. 전화번호가 변경된 경우, 새로운 전화번호로 업데이트해 주세요.
- 4. 매장 사진, 메뉴 사진 등 다양한 사진을 올려 주세요. 최대 20개까지 등록 가능합니다.
- 5. 소개 글을 입력해 주세요. (ex. 매장 소개, 메뉴 소개, 운영 시간 등) 최대 4개까지 등록 가능합니다.
- 6. 앱에서 매장 정보가 잘 검색되도록 매장과 관련 있는 키워드를 등록해 주세요.

키워드는 콤마로 구분해 주세요. (ex. 퓨전한식맛집, 원동면한식집)

7. 등록 버튼을 누르면 즉시 앱 내 매장 정보가 업데이트됩니다.

## 7. 거래내역

매장에서 경기지역화폐 카드로 결제된 실시간 거래 내역을 볼 수 있습니다.

| < ট্রো শ্র্যাম                                           | 역화폐 🗮                  | < 거                                                   | 래내역 ☰                                               |
|----------------------------------------------------------|------------------------|-------------------------------------------------------|-----------------------------------------------------|
| <b>거래내</b><br>전체 126                                     | 역 2 검색                 | 3 ● 결제 매장결제<br>2019-11-20 14:08:37                    | 7                                                   |
| 1<br><b>6,601원</b><br>매장결제<br>스시현<br>2019-05-30 18:11:19 | <ul> <li>결제</li> </ul> | 거래금액<br>                                              | 10,000원<br>금액 0원                                    |
| <b>6,600원<br/>매장결제</b><br>스시현<br>2019-05-30 18:11:11     | ● 결제취소                 | 고객 결제 금액<br>공급가액<br>부가세                               | 10,000원<br>9,091원<br>909원                           |
| <b>6,600원<br/>매장결제</b><br>스시현<br>2019-05-30 18:10:38     | ● 결제                   | <ul> <li>카드명</li> <li>카드 번호</li> <li>승인 번호</li> </ul> | soapUI_부천(충전할인형)<br>9465-44**-****-0327<br>20050836 |
| 8,600원<br>매장결제<br>스시현<br>2019:05-30 18:09:26             | <ul> <li>결제</li> </ul> | • 매장 명                                                | 브래드앤밀                                               |

- 1. 실시간 결제/결제 취소 내역입니다.
- 2. 검색(필터) 기능을 이용해 매장별, 거래 유형별(결제/결제취소), 기간별 조회가 가능합니다.
- 3. 할인이 적용된 거래인 경우, 계약 관계에 따라 가맹점에서 부담할 할인 금액을 확인할 수 있습니다.

## 8. 통계

거래 내역 기반의 일별/주별/월별/연도별 매출 통계를 확인해 보세요.

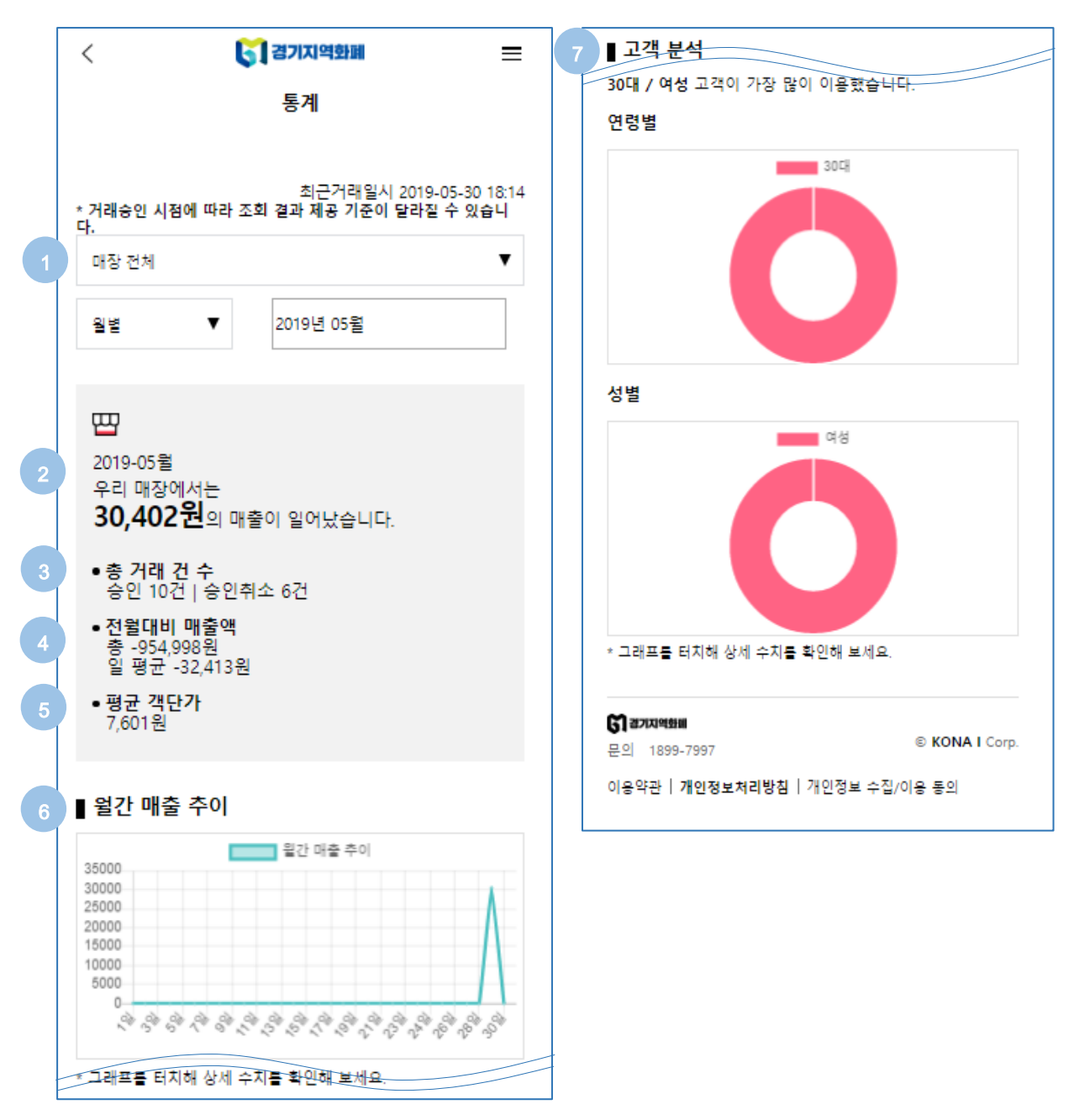

1. 조회 기준을 선택해 주세요.

매장이 여러 개인 경우 전체 or 매장별 매출 통계 확인이 가능합니다. 조회 기간 단위에 따라 아래 그래프가 추가 노출됩니다.

- 일별 : 시간대별 매출
- 주별 : 요일별 매출
- 월별 : 월간 매출 추이
- 연도별 : 연간 매출 추이

2. 조회 기간 내 전체 매출액

통계 리포트 발행 후에는 결제 취소 건에 대해서 소급 적용되지 않으며, 만약 결제 다음 날 취소가 발생한 경우 취소한 날의 매출이 마이너스됩니다.

- 3. 조회 기간 내 총 거래 건 수
- 4. 매출액 비교

어제와 비교해 오늘 얼만큼의 매출액이 증가/감소했는지 확인할 수 있습니다.

[1]에서 기간 단위를 바꾼 경우, 전주 대비/전월 대비/전년 대비 매출액 및 일 평균 금액으로 비교해 볼 수 있습니다.

5. 평균 객단가

한 번의 결제를 통해 평균 얼마의 금액을 결제하는지 확인해 보세요.

- 6. 시간대별 매출 그래프
- 7. 고객 분석 그래프

카드 사용 고객의 회원 정보를 통해 고객의 인구통계학적 특성을 파악할 수 있습니다.